# FIFA U-20 월드컵 코리아 2017 온라인 예매 안내

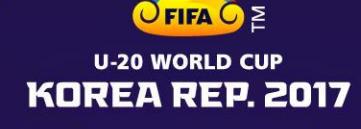

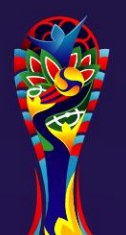

## 온라인 티켓 판매 웹사이트 접속

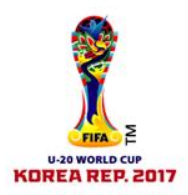

- 티켓 구매를 위해서는 다음의 절차에 따라 온라인 판매 웹사이트로 접속해주세요.
  - 1. kr.FIFA.com/u20ticket 접속
  - 2. "TICKETS" 클릭 후 판매페이지로 이동

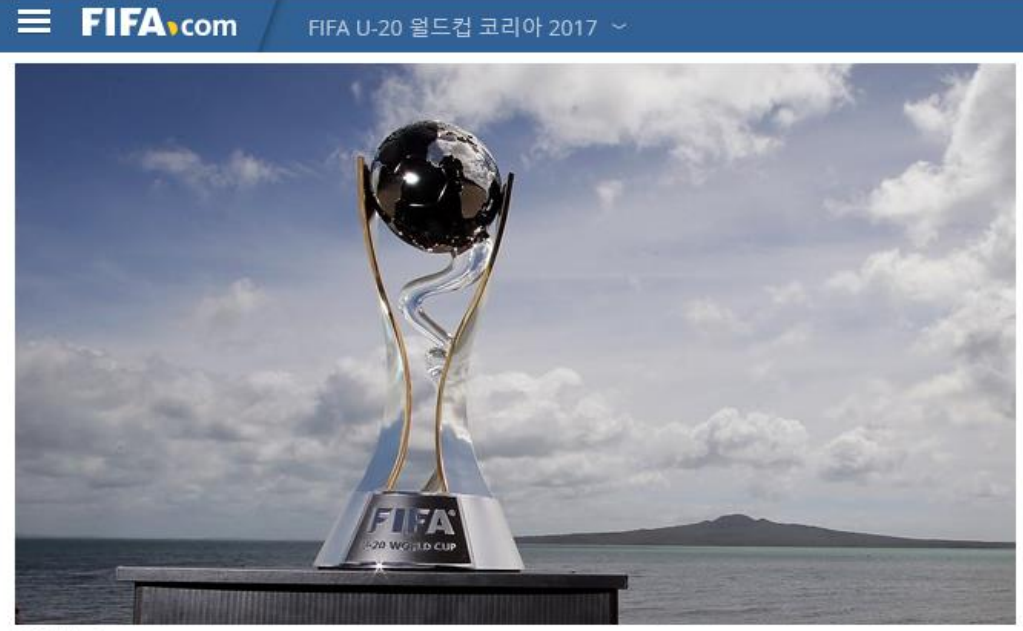

© Getty Images

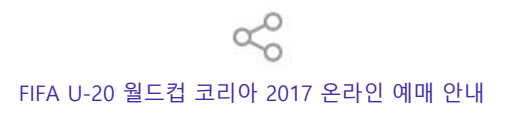

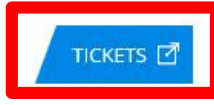

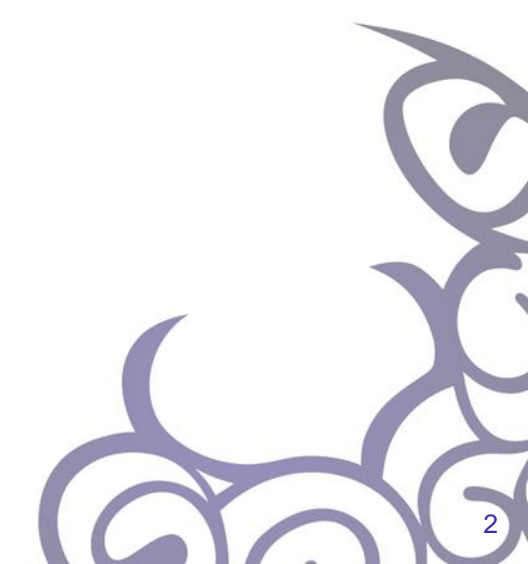

## 예매자 등록(회원가입)

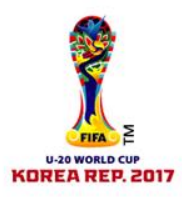

3

• 다음의 절차에 따라 예매자 등록(회원가입)을 해주세요.

1. 우측 상단 예매확인/취소 클릭

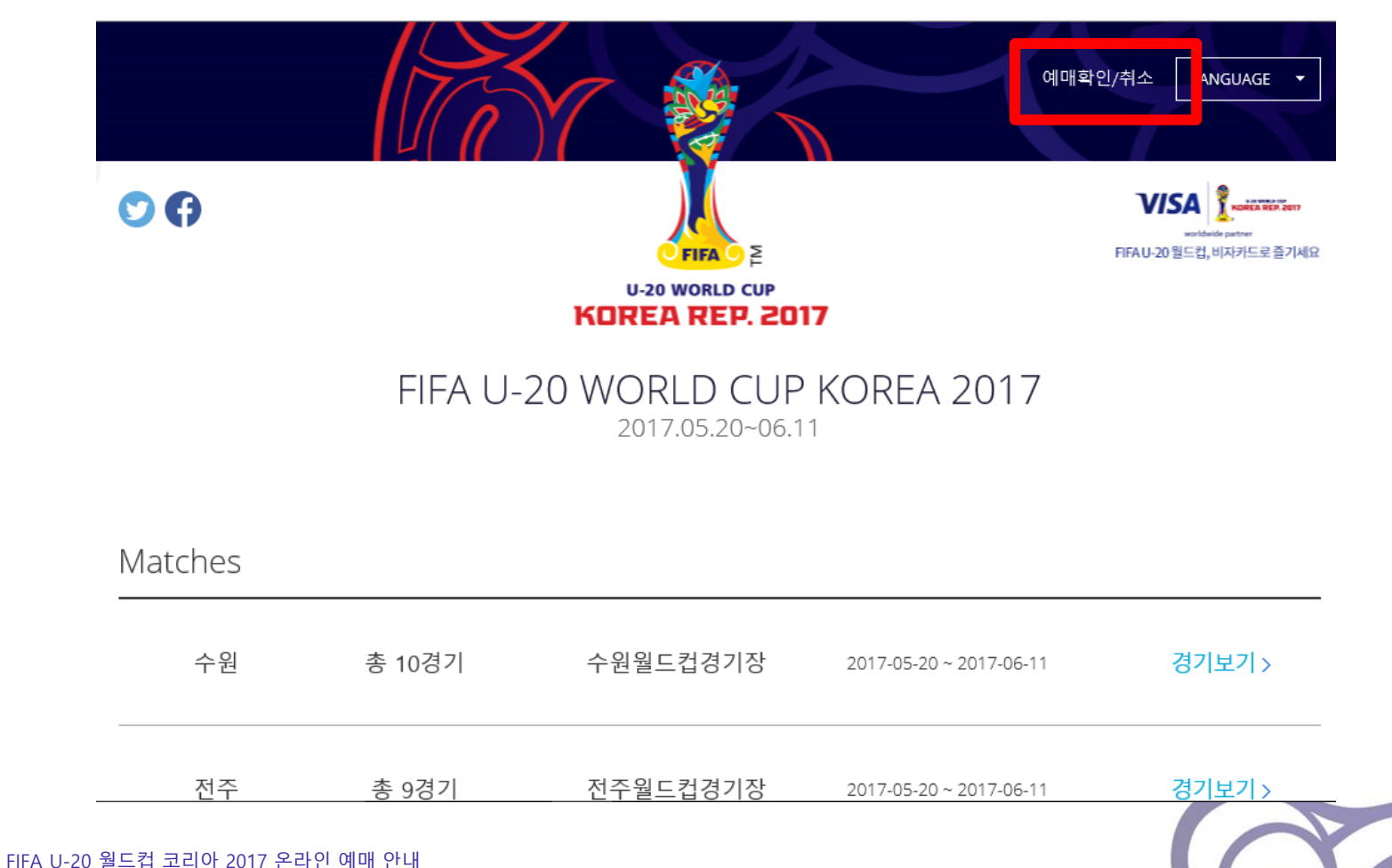

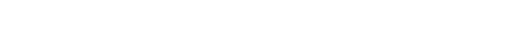

## 예매자 등록(회원가입)

#### 2. "예매자 등록" 클릭 후 본인의 이메일 주소를 입력하고 "인증번호 발송" 을 클릭해주세요.

#### 예매자 등록

고객님의 이메일 주소를 입력해주세요.

본인확인을 위해 입력하신 이메일 주소로 인증번호가 발송되며, 인증번호 입력 시에만 등록이 완료됩니 다.

| 이메일 주소  | 인증번호 발송 |
|---------|---------|
| 인증번호 입력 | 확인      |

\* 등록하신 예매자 정보는 예매 내역 확인/취소 시 본인 확인 용도로 사용되며, 이후 예매 시에도 추가 등록 없이 예매가 가능합니다.

\* 이메일로 발송된 인증번호는 발송 후 1시간동안 유효하며, 그 이후에는 사용하실 수 없습니다.

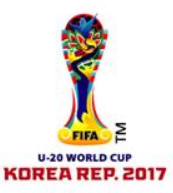

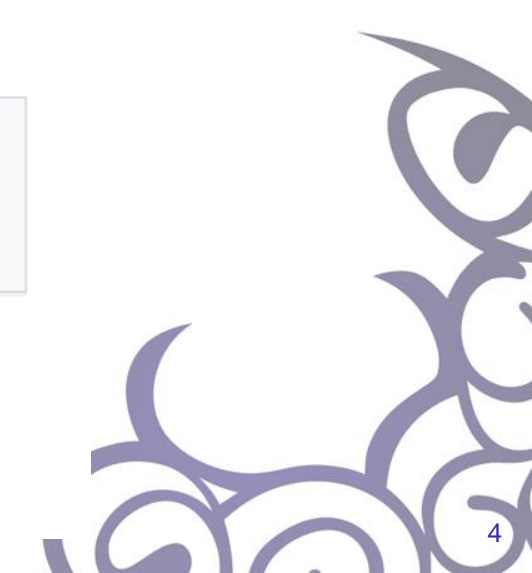

## 예매자 등록(회원가입)

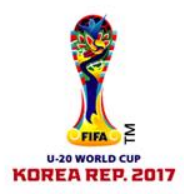

3. 입력하신 이메일로 발송되는 인증메일을 확인(약 5분의 시간이 소요될 수 있습니다)해주세요. 인증번호를 복사하여 인증번호 입력칸에 붙여넣으면 다음단계로 진행됩니다.

예매자 등록

고객님의 이메일 주소를 입력해주세요.

본인확인을 위해 입력하신 이메일 주소로 인증번호가 발송되며, 인증번호 입력 시에만 등록이 완료됩니다.

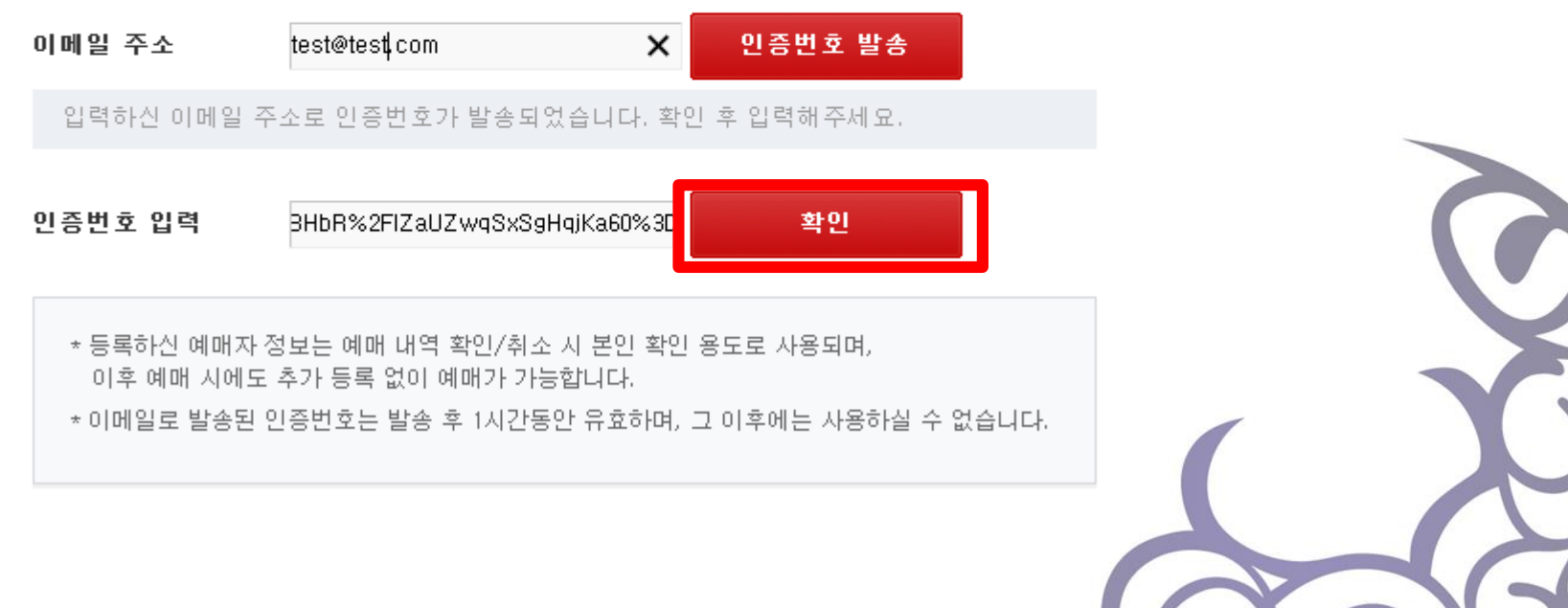

![](_page_5_Picture_0.jpeg)

![](_page_5_Picture_1.jpeg)

#### 이메일 인증 후 사용하실 비밀번호를 입력해주세요. 이용약관 동의 후 확인을 클릭하면 등록이 완료됩니다.

예매자 등록

**이메일 인증이 완료되었습니다. 비밀번호를 입력해주세요.** 등록하신 예매자 정보는 예매 내역 확인/취소 시 본인 확인 용도로 사용되며, 이후 예매 시에도 추가 등 록 없이 예매가 가능합니다.

| 이메일 주소                                         | u20test@naver.com                                                          |                                       |        |
|------------------------------------------------|----------------------------------------------------------------------------|---------------------------------------|--------|
| 비밀번호 입력                                        |                                                                            |                                       |        |
| 비밀번호 재입력                                       |                                                                            |                                       |        |
| 이용약관                                           |                                                                            |                                       |        |
| <b>제1조 (예매서비</b> )<br>회원은 인터넷을 통<br>기가은 이용자가 A | <b>스의 제공)</b><br>해 사이트내의 공연의 예약서비스를 제<br><sup>.</sup> 용하느 예약서비에스이 서택 '격제수대 | 공받으실 수 있으며, 예약가능<br>· 배종방법에 따라 다르며 이트 | $\sim$ |
| □이용약관에 동의합니                                    | 니다.<br>확인                                                                  |                                       |        |

![](_page_6_Picture_0.jpeg)

![](_page_6_Picture_1.jpeg)

- 다음의 절차에 따라 티켓을 예매해주세요.
  - 1. 관람을 원하는 개최도시명 우측의 "경기보기" 클릭

![](_page_6_Figure_4.jpeg)

![](_page_7_Picture_0.jpeg)

![](_page_7_Picture_1.jpeg)

#### 2. 경기 목록 중 관람을 원하는 경기 우측의 "예매하기" 클릭

![](_page_7_Figure_3.jpeg)

![](_page_8_Picture_0.jpeg)

![](_page_8_Picture_1.jpeg)

3. 새로 생성되는 팝업 페이지에서 관람일 클릭 후 "다음단계"를 클릭하세요

|                   |                |            |              |              |                              |                     | <b>회차</b> (관립      | 람시간)                  |                     |           | - N.       | 월드컵 코리아 2017              |
|-------------------|----------------|------------|--------------|--------------|------------------------------|---------------------|--------------------|-----------------------|---------------------|-----------|------------|---------------------------|
|                   |                | 201        | 7년 6         | 윌            |                              | >                   |                    |                       | 좌석등급 / 잔여석          |           | NO IMAGE   | 일 시: 2017-06-11 ~         |
| 일                 | 월              | 화          | ÷            | 목            | 금                            | 토                   |                    |                       |                     |           |            | 2017-06-11<br>자신: 스위원드키경기 |
|                   |                |            |              | 1            | 2                            | 3                   |                    |                       |                     |           |            | 이다. 구전코드답장기               |
|                   | 5              | 6          | 7            | 8            | 9                            | 10                  | 관람일을               | 을 선택하세                |                     |           | My예매정보     |                           |
| 11                | 2              | 13<br>20   | 14<br>21     | 15<br>22     | 16<br>23                     | 17<br>24            |                    | 요 회차 선택 후 확인 가능 *     |                     | ! 가능 합니다. |            |                           |
| 25                | 26             | 27         | 28           | 29           | 30                           | -                   |                    |                       |                     | 일시        |            |                           |
|                   |                |            |              |              |                              |                     |                    |                       |                     |           | 서택지선       |                           |
| 이 매 :             | 가능일            | <b>–</b> ( | 선택한          | 관람을          | 2                            |                     |                    |                       |                     |           | (0석)       |                           |
| <b>₽</b> (41 DH ) | 가동사            | 간 :        | 관림           | 밤 4시국        | 간전                           |                     |                    |                       |                     |           | -171 - 701 |                           |
|                   |                |            |              |              |                              |                     |                    |                       |                     |           | 티켓금액       |                           |
| 0.01              | 바와             |            |              |              |                              |                     |                    |                       |                     |           | 수수료        |                           |
| π-4               | ~18            |            |              |              |                              |                     |                    |                       |                     |           | 배종료        |                           |
| • 6               | 불해더            | 경기         | 의경           | 무 1징         | 의 티                          | 켓으로 2               | 경기 관람 기            | 능, 1월 2일 ~            | 14일까지 Visa카드        | 만 결제 가능,  | 201<br>    |                           |
| Vi                | isa <b>}</b> ! | 티 결제       |              | 0% ≇         | 추가할                          | 인 혜택이               | 제공됩니다              | ŀ.                    |                     |           | 취소기한       | 관람일 선택 후 확인가능             |
| = UIL<br>- OLL    | 배수수!<br>┉ ᄎᄀ   | 료는 예<br>으: | 배일           | 비후 주<br>헤스 스 | 의소시네<br>~~르그                 | 는 환물도<br>( ㅂㅋ(ㄷ) 지  | 시 않습니다.<br>아이머 7억  | 이주머다는 에미              | 비 최 스 그는 분 그 주머니 티  |           | 취소수수료      | 관람일 선택 후 확인가등             |
| - 010             | 배 우 (<br>매 최소  | - 기는 '     | 에는 '<br>기하 0 | 리고 구<br>이에 최 | - <del>-</del> 포기<br>  수 드 명 | [ 구퍼되지<br>북가하[] [FF | 않드며, /ㄹ<br>에메 시 으° | 이우두더는 예비<br>1하여 조사가 바 | 레 위오가 철거입니다.<br>라니다 |           | 총 결제금액     | 0 g                       |
|                   | 메 ㅜ ㅗ          | 10         | 101          | -1 VII - TI  |                              |                     | MI MI MI TT -      | 10101 푸전기 비           |                     |           |            |                           |

![](_page_9_Picture_0.jpeg)

![](_page_9_Picture_1.jpeg)

10

#### 4. 좌석블록 및 좌석번호를 선택한 후 "다음단계"를 클릭하세요

| • 106 영역:            | 와석배치도입니다. |       | 공연장 전체보기 🔰 🔪            |
|----------------------|-----------|-------|-------------------------|
|                      |           | 원히    | 시는 좌석위치를 선택하세요.         |
| W6블럭 1열<br>W6블러 2역   |           | 좌석등급  | / <b>잔여석</b> 가격 전체보기 >  |
| W6블럭 3열              |           | CAT   | 11.058석 50.000원         |
| ₩6분력 4열<br>₩6분건 5여   |           | CAT   | <b>2</b> 1.114석 40.000원 |
| W6분덕 6열              |           |       | 25 000원                 |
| ₩6블럭 7열              |           | FEVER | ZONE 1, 184 역 23, 000 년 |
| W6블럭 8열<br>we브러 0역   |           |       |                         |
| W6블럭 10열             |           |       |                         |
| W6블럭 11열             |           |       |                         |
| W6블럭 12열             |           |       |                         |
| W6블럭 14열             |           |       |                         |
| W6블럭 15열             |           | 선택좌석  | 총 1 석선택되었습니다            |
| W6블럭 16열             |           | 조석등급  | 좌석번호                    |
| W6블럭 18열             |           |       | GATE5 W6블럭 10옄          |
| ₩6블럭 19열             |           | CAT 1 | 9                       |
| ₩6블럭 20열             |           |       |                         |
| W6불덕 21월<br>W6불럭 22영 |           |       |                         |
|                      |           |       |                         |
|                      |           |       |                         |
|                      |           |       |                         |
|                      |           |       | 자서서태와근 👘 🔪 🦻            |
|                      |           |       | 44242± //               |
|                      |           | < 01: | 전단계                     |
|                      |           | ·     |                         |

![](_page_10_Picture_0.jpeg)

![](_page_10_Picture_1.jpeg)

### 5. 해당되는 티켓 권종 선택 후 "다음단계"를 클릭하세요

| FIFA U-20 WORLI<br>KOREA REPUBLIC 20 | D CUP                | -11            | A)       |           | 다른 관람    | 일 선택 2017-06-11 💙                  |
|--------------------------------------|----------------------|----------------|----------|-----------|----------|------------------------------------|
| 01/ 관람일/회차                           | 선택 > 02/ 좌석선택 >      | <b>03</b> ⁄ 78 | 격/할인선택   | 04 배송선택/주 | 문자확인 05  | 결제하기                               |
| 가격                                   |                      |                |          |           | . Ye     | [TEST] FIFA U-20<br>월드컵 코리아 2017 - |
| CAT 1   선택                           | 한 좌석: 1 석            |                |          |           | NO IMAGE | 일 시: 2017-06-11 ~                  |
|                                      | MSA할인(성인)            |                | 45,000원  | 0 🗸       | 10.00    | 2017-06-11<br>자스·스의원드커경기자          |
|                                      | MSA할인_4인이상단체(성인)     |                | 37,500원  | 1 🗸       |          | 이다. 구전걸드입장기이                       |
| 기보학이                                 | MSA할인_장애인/국가유공자(성인)  |                | 20,000원  | 0 🗸       | Mv예매정보   |                                    |
| TLEC                                 | MSA할인(유소년)           |                | 18,900원  | 0 🗸       |          | 2017-06-11 일묘일 오후                  |
|                                      | MSA할인_4인이상단체(유소년)    |                | 15, 750원 | 0 🗸       | 일시       | 3:30                               |
|                                      | MSA할인_장애인/국가유공자(유소년) |                | 8,400원   | 0 🗸       | 서택지선     | CAT 1 GATE5 W6블럭 10<br>연 9         |
|                                      |                      |                |          |           | (1억)     | 37.500원                            |
|                                      |                      |                |          |           | 수수료      |                                    |
|                                      |                      |                |          |           | 배송료      |                                    |
|                                      |                      |                |          |           | 할인       |                                    |
|                                      |                      |                |          |           | 취소기한     | 2017-01-04 오후 11:59                |
|                                      |                      |                |          |           | 취소수수료    | 0 상세보기                             |
|                                      |                      |                |          |           | 총 결제금액   | <mark>38,000</mark>                |
|                                      |                      |                |          |           | < 이전단    | 계 다음단계 >                           |
|                                      |                      |                |          |           |          |                                    |
| 드컵 코리아 2017 온라인                      | 예매 안내                |                |          |           |          | C                                  |

![](_page_11_Picture_0.jpeg)

![](_page_11_Picture_1.jpeg)

#### 6. 배송 형태 및 주문자 정보 입력 후 "다음단계"를 클릭하세요

| 배송선택                     | 주문자확인                               | [TEST]<br>월드컵 3          |
|--------------------------|-------------------------------------|--------------------------|
| ◉ 현장수령                   | 이름                                  | NO IMAGE 일 시: 201        |
| ○ 배송 (2,500원)            | 생년월일 예) 850101 (YYMMDD              | )) 2017-06-<br>장소: 수원    |
| ○ 모바일티켓 ⊼h세히보기 >         | 현장수령 및 고객문의시 본인확인을 위해 정확한 정보를 입력해주세 | IR.                      |
| 티켓현장수령은 예매시 부여되는 "예약번호"로 | 전화번호                                | My예매정보                   |
| 관람일 당일 티켓을 수령하여 입장합니다. ? | 휴대폰                                 | 일시 2017-06-11<br>일시 3:30 |
|                          | 휴대폰 번호로 예매정보를 받으시겠습니까? ● 예 ● 아니오    | CAT 1 GA                 |
|                          | 이메일 kyukryul2@u20korea.com          | 선택좌석 열 9                 |
|                          | 이메일도 예배영도을 받으시셨습니까? • 이 이 아니도       | (14)                     |
|                          |                                     | 티켓금액 37,500원             |
|                          |                                     | 수수료 500원                 |
|                          |                                     | 배송료 0원   현장색             |
|                          |                                     | 할인                       |
|                          |                                     | 취소기한 2017-01-04          |
|                          |                                     | 취소수수료 이 상세보기             |
|                          |                                     | 총 결제금액 <u>3</u> 8,       |
|                          |                                     |                          |
|                          |                                     | < 이전단계 다                 |
|                          |                                     |                          |

![](_page_12_Picture_0.jpeg)

![](_page_12_Picture_1.jpeg)

### 7. 결제수단 및 결제 정보 입력 후 "다음단계"를 클릭하세요

| FIFA U-20 WORLD CUP<br>KOREA REPUBLIC 2017 |                                                                                                 | 다른 관람        | 일 선택 2017-06-11 💙                               |
|--------------------------------------------|-------------------------------------------------------------------------------------------------|--------------|-------------------------------------------------|
| 01/관람일/회차선택 > 02/좌석신                       | 선택 > 03 가격/할인선택 > 04 배송선택/주                                                                     | F문자확인 > 05   | 결제하기                                            |
| 결제방식선택                                     | 결제수단입력                                                                                          |              | [TEST] FIFA U-20<br>윌드컵 코리아 2017 -              |
| <ul> <li>신용카드</li> <li>무통장입금</li> </ul>    | <ul> <li>         · 신용카드정보         · 국내카드 카드종류를 선택하세요.          ·         ·         ·</li></ul> | NO IMAGE     | 일 시: 2017-06-11 ~<br>2017-06-11<br>장소: 수원월드컵경기장 |
|                                            | ○ 해외카드 카드종류를 선택하세요. ▼ 카드 경제는 VISA카드만 가능하네 JFF                                                   | My예매정보       |                                                 |
|                                            |                                                                                                 | 일시           | 2017-06-11 일묘일 오후<br>3:30                       |
|                                            | worldwide partner<br>FIFA U-20 월드컵, 비자카드로 즐기세요                                                  | 선택좌석<br>(1석) | CAT 1 GATE5 W6블럭 10<br>열 9                      |
|                                            | >알립니다                                                                                           | 티켓금액         | 37,500원                                         |
|                                            | ▪ 티켓을 구매할 때 사용하신 신용카드를 반드시 가져와주세요.                                                              | 수수료          | 500원                                            |
|                                            | <ul> <li>티켓박스에서 티켓 수령 시, 이름이 적힌 신용카드를 제시해<br/>주세요.</li> </ul>                                   |              | 0천   오마일디샷                                      |
|                                            | • 아메리칸 익스프레스 카드는 결제 불가합니다.                                                                      | 취소기한         | 2017-01-04 오후 11:59                             |
|                                            |                                                                                                 | 취소수수료        | 0 상세보기                                          |
|                                            |                                                                                                 | 총 결제금액       | <mark>38,000</mark> 원                           |
|                                            |                                                                                                 | < 이전단        | 계 다음단계 >                                        |
|                                            |                                                                                                 |              |                                                 |

![](_page_13_Picture_0.jpeg)

![](_page_13_Picture_1.jpeg)

8. 환불규정 및 개인정보 제공에 동의 체크 후 결제를 진행해주세요

| 치ㅅ ㅅㅅㅋ                                                   | 도이 ㅎ '겨'                                            | 기구 17                                     | 비트은 크리첸즈                          | - HO                      |                                                |          |        |                                                     |                                   | [TEST] FIFA U-20                                         |
|----------------------------------------------------------|-----------------------------------------------------|-------------------------------------------|-----------------------------------|---------------------------|------------------------------------------------|----------|--------|-----------------------------------------------------|-----------------------------------|----------------------------------------------------------|
| 위소 ㅜㅜㅍ<br>치ㅅㅅㅅㄹ                                          | 승리 수 실                                              | ~IIºF~I                                   | 미근 글 글 닉 얘 ㅜ                      | -세표.                      |                                                |          | Ĥ      |                                                     | 월                                 | 불드컵 코리아 2017 -                                           |
| <b>위소 구구묘</b><br>취소일<br>2016-12-28 ~ 2017-01-04 오후 11:59 |                                                     |                                           |                                   |                           | 취소수수료                                          |          | NO IMA | GE 2                                                | ¦ λ : 2017−06−11 ~<br>D17−06−11   |                                                          |
|                                                          |                                                     |                                           |                                   |                           | 없음                                             |          |        |                                                     | 2                                 | 장소: 수원월드컵경기장                                             |
| 개인정보 제3자                                                 | h 정보제공                                              |                                           |                                   |                           |                                                | $\sim$   |        | My예매정보                                              | ž                                 |                                                          |
| 종인터파크가<br>위하여 관련회                                        | 제공하는 서비스<br>비정보는 필요한                                | 날를 통하여<br>범위내에서                           | 이용자간 거래관계가<br>1 거래 당사자에게 아        | 이루어진 겨우<br>패와 같이 제공       | 2 고객응대 및 공연정!<br>됩니다.                          | 보 안내 등을  |        | 일시                                                  | 201<br>3:3                        | 7-06-11 일묘일 오후<br>D                                      |
| 취 :수수:                                                   | 료/취소기한을                                             | 을 확인하                                     | 였으며, 동의합니                         | i. 🗌 제 3자                 | 정보제공 내용에                                       | 동의합니다.   |        | 선택좌석<br>(1석)                                        | CA<br>열                           | T 1 GATE5 W6블럭 1<br>9                                    |
| 결제정보                                                     |                                                     |                                           |                                   |                           |                                                |          |        |                                                     |                                   |                                                          |
|                                                          |                                                     |                                           |                                   |                           |                                                |          | - 1    | 티켓금액                                                | 37,5                              | 00원                                                      |
|                                                          | 결제 빙                                                | itti                                      |                                   |                           | 결제금액                                           |          |        | 티켓금액<br>수수료                                         | 37, 5<br>500;                     | 00원<br>원                                                 |
|                                                          | <b>결제 빙</b><br>신용카                                  | 법                                         |                                   |                           | 결제금액<br>38,000원                                |          |        | 티켓금액<br>수수료<br>배송료                                  | 37,5<br>500;<br>0원                | 00원<br>원<br>  모바일티켓                                      |
| <ul> <li>우측 결제하기</li> </ul>                              | <b>결제 빙</b><br>신용카<br>에버튼 클릭 후 다                    | <b>;법</b><br>:드<br>사음 페이지                 | 에서 예매 확인서가 정                      | 상적으로 나타                   | <b>결제 금액</b><br><b>38,000원</b><br>나지 않거나 에러 메시 | 지를 받은 경우 |        | 티켓금액<br>수수료<br>배송료<br>할인                            | 37,5<br>500;<br>0원                | 00원<br>원<br>  모바일티켓                                      |
| • 우촉 결제하기<br>반드시 [예미                                     | <b>결제 빙</b><br>신용카<br>에버튼 클릭 후 다<br><b>내확인/취소]에</b> | <b>)법</b><br>-드<br>사음 페이지<br><b>서 예매내</b> | 에서 예매 확인서가 정<br><b>역을 확인해 주시기</b> | 상적으로 나타 <b>.</b><br>바랍니다. | <b>결제 금액</b><br><b>38,000원</b><br>나지 않거나 에러 메시 | 지를받은경우   |        | 티켓금액<br>수수료<br>배송료<br>할인<br>취소기한                    | 37,5<br>500;<br>0원<br>2011        | 00원<br>원<br>  모바일티켓<br>01-04 오후 11:59                    |
| <ul> <li>우측 결제하기<br/>반드시 [예미</li> </ul>                  | 결제 빙<br>신용카<br>'  버튼 클릭 후디<br><b>  박인/취소]에</b> /    | <b>;법</b><br>:드<br>나음 페이지<br><b>서 예매내</b> | 에서 예매 확인서가 정<br><b>역을 확인해 주시기</b> | 상적으로 나타!<br><b>바랍니다.</b>  | <b>걸제 금액</b><br><b>38,000원</b><br>나지 않거나 에러 메시 | 지를 받은 경우 |        | 티켓금액<br>수수료<br>배송료<br>할인<br>취소기한<br>취소수수료           | 37,5<br>500;<br>0원<br>2011<br>0 실 | 00원<br>원<br>  모바일티켓<br>7-01-04 오후 11:59<br>세보기]          |
| • 우촉 결제하기<br>반드시 [예미                                     | 결제 빙<br>신용카<br>에버튼 클릭 후디<br><b>배확인/취소]에</b> /       | <b>:법</b><br>-드<br>사음 페이지<br><b>서 예매내</b> | 에서 예매 확인서가 정<br><b>역을 확인해 주시기</b> | 상적으로 나타(<br><b>바랍니다.</b>  | <b>결제 금액</b><br><b>38,000원</b><br>나지 않거나 에러 메시 | 지를 받은 경우 |        | 티켓금액<br>수수료<br>배송료<br>할인<br>취소기한<br>취소수수료<br>총 결제금액 | 37,5<br>500;<br>0원<br>2011<br>0 실 | 00원<br>원<br>  모바일티켓<br>01-04 오후 11:59<br>베보기<br>38,000 원 |

![](_page_14_Picture_0.jpeg)

FIFA U-20 월드컵

![](_page_14_Picture_1.jpeg)

### 9. FIFA U-20 월드컵 코리아 2017 티켓 예매가 완료되었습니다. 곧 경기장에서 뵙길 기대하겠습니다!

|                                                      | 1174                  |                         |              |                                                       |                                                                                     |
|------------------------------------------------------|-----------------------|-------------------------|--------------|-------------------------------------------------------|-------------------------------------------------------------------------------------|
| FIFA U-20 WORL<br>KOREA REPUBLIC 20                  | D CUP<br>017          |                         |              |                                                       |                                                                                     |
| 고객님의 결제가 정                                           | 상적으로 완                | 료되었습니다.                 |              |                                                       | 유의사항<br>• 에메디안 바람이 대체 취소 사는 회소소스럽다                                                  |
|                                                      | 예약번                   | 호   T076551148          | 30(총 1매)     |                                                       | - 헤메옹을 업 12시 이산 위도 지근 위도구두요가<br>부과되지 않습니다(관람일 전원 모이가 이야<br>(ERON 2011 전문) 관련이 있어야다. |
| 100                                                  | 상품명                   | [TEST] FIFA U-20 🕯      | 월드컵 코리아 2017 | - 수원 조별예선 1경기                                         | (도요들은 오전 11시) 또는 관람을 당을 예배하신<br>건에 대해서는 예매후 취소/변경/환불이 불가합                           |
| NO IMAGE                                             | 장소                    | 수원월드컵경기장                |              |                                                       | 니다.)<br>• 최소스스코아 최소가누억자도 사폭벼로 다리니                                                   |
|                                                      | 일시                    | 2017-05-20 오후 5:00      |              | 위도구구표되 위도가공을시는 공품을도 다느다,<br>오른쪽 하단 My예매정보를 확인해주시기 바랍니 |                                                                                     |
|                                                      | 좌석                    | GATE1 W2블럭 22열 :        | 2 좌석위치보기 >   |                                                       | 다.<br>• 예매수수료는 예매 당일 반 12시 이전 취소 시까                                                 |
| 예매자                                                  | test                  |                         |              |                                                       | 지 환불되며, 그 이후 기간에는 환불되지 않습니                                                          |
| 예매자연락처                                               | 010-624               | 49-2985 / 010-6249-2985 |              |                                                       | L.                                                                                  |
| 티켓수령방법                                               | 현장수                   | <b>령</b> (시작전 30분전까지 현  | 장에 오셔서 예약법   | [호를 통해서 티켓을 받으세요.)                                    |                                                                                     |
| 경제저너                                                 |                       |                         | 경제사내저너       |                                                       |                                                                                     |
| 는 거제 그 이                                             | u .                   | 7 500.91                | 견데바베         |                                                       | -                                                                                   |
| 종 걸세금의                                               | 1                     | 7,500원                  | 24182        | 신용카드(KB카드)                                            |                                                                                     |
| 티깃금액                                                 |                       | 7,000원                  | 걸제금액         | 7,500원                                                | _                                                                                   |
| 수수료                                                  |                       | 500원                    |              |                                                       |                                                                                     |
| <ul> <li>취소기한: 2016-1</li> <li>최소스스로: 0 7</li> </ul> | 2-26 오후 11<br>대세히보기 > | :59                     |              |                                                       |                                                                                     |
|                                                      |                       |                         |              |                                                       |                                                                                     |
|                                                      |                       |                         |              |                                                       |                                                                                     |
|                                                      |                       |                         |              |                                                       |                                                                                     |
|                                                      |                       |                         |              |                                                       |                                                                                     |
|                                                      |                       |                         |              |                                                       |                                                                                     |
|                                                      |                       |                         |              |                                                       |                                                                                     |
|                                                      |                       |                         |              |                                                       |                                                                                     |
|                                                      |                       |                         |              |                                                       |                                                                                     |
| 코리아 2017 온라                                          | 인예매인                  | 난내                      |              |                                                       |                                                                                     |